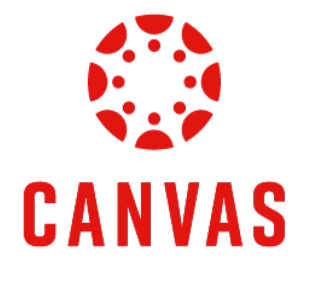

# How to Embed a Photo in a Discussion

# **Play Video**

## Introduction

This training document will demonstrate How to Embed a Photo in a Discussion within a Canvas course.

#### Instructions

**Step 1:** To post a photo to a discussion in Canvas, navigate to a course.

| Ly Online Residential Athletics A                       | Numni Parents •••                      |                                  |                                                     |               | Request Info      | Apply Now       |
|---------------------------------------------------------|----------------------------------------|----------------------------------|-----------------------------------------------------|---------------|-------------------|-----------------|
| LIBERTY   © CANVAS                                      |                                        |                                  |                                                     | Account Admin | Dashboard C       | ourses Calendar |
| Dashboard …<br>Published Courses (18)                   |                                        |                                  |                                                     |               |                   |                 |
|                                                         | <b>qualtrics</b>                       |                                  | WebDT                                               |               |                   |                 |
| INDS200: Interdisciplinary Careers (D02)                | Qualtrics Training                     | New Employee Technology Training | WebDT Training                                      | Cash Handlin  | g Training        |                 |
| Finance 102:<br>Foundations for Reconciliation          |                                        |                                  | EA Onboarding                                       | í             | nfoi              | {               |
| Finance 102: FOAPAL- Foundations for<br>Reconciliations | 2023 Conference on Teaching Excellence | Adobe Workfront Training         | Enterprise Architecture: New Employee<br>Onboarding | Finance 220:  | Infor Expense Rep | ports           |
|                                                         |                                        |                                  |                                                     |               |                   | _               |

Step 2: Click Course Menu on the left side of the page and then click Discussions.

| COURSE | MENU      | IT Comms | Review/1 | Festin |
|--------|-----------|----------|----------|--------|
| Home   |           |          |          |        |
| Anno   | incements | \$       | ల        |        |
| Assi   | ments     |          |          |        |
| Discu  | ssions    |          |          |        |
| Quizzo | es        |          |          |        |
| Grade  | S         |          |          |        |
| Peopl  | е         |          |          |        |
| Modu   | les       |          |          |        |

**Step 3:** Click on the desired discussion link from the **Discussions** page.

| COURSE MENU EDUC7              | 746: Conflict | t Resolutio | ns > Discussions                                  |
|--------------------------------|---------------|-------------|---------------------------------------------------|
| Home                           | 1             | A           | П                                                 |
| Announcements                  | ø             |             |                                                   |
| Assignments                    |               | ~           | Pinned Discussions                                |
| Discussions                    |               |             |                                                   |
| Quizzes                        |               | •           | Collaboration and Community                       |
| Grades                         |               |             |                                                   |
| People                         |               |             | Class Introductions                               |
| Modules                        |               |             |                                                   |
| Assignment Scheduler           |               |             | Discussions                                       |
| McGraw Hill Connect: Bl<br>500 | MAL           |             | Discussion Thread Whale Fands on Design Discusso  |
| Pages                          | ø             | •           | Last post at Jul 9, 10:43 AM                      |
| Files                          | ø             | -           |                                                   |
| Rubrics                        | ø             |             | :: 🕞 Discussion Thread: Empowerment or Leadership |
| Outcomes                       | ø             |             | :: 『또 Last post at Jul 1, 12:01 PM                |

Step 4: Click the Start a Thread button below the discussion instructions to create a thread.

| Discussion Thread: Handling a Difficult Person                                                          |
|----------------------------------------------------------------------------------------------------|
| This is a graded discussion: 100 points possible                                                        |
|                                                                                                    |
| You will practice interviewing skills by recording video responses to two different interview question  |
| Please review the Discussion Assignment Instructions 👌 prior to posting. You may also click the th      |
| Discussion Resources                                                                                    |
| How to Submit a Video to a Discussion                                                                   |
| Post-First: This course utilizes the Post-First feature in all Discussions. This means you will only be |
| Submit you thread by 11:59 p.m. (ET) on Thursday of Module 7: Week 7.                                   |
| Q Searci entries or author UNREAD                                                                       |
| ₽ Start a Thread                                                                                        |

Step 5: Place your cursor where you would like the photo to appear in the Discussion.

| Edit View Insert Format Tools Table                                                                                                    |                                                                                                    |
|----------------------------------------------------------------------------------------------------|----------------------------------------------------------------------------------------------------|
| $12pt \lor \operatorname{Paragraph} \lor \mid \overset{\bullet}{\mathbf{B}}  I  \bigcup  \underline{\mathbb{A}} \lor  \underline{\mathbb{A}} \lor  \underline{\mathbb{A}}$ | ¢                                                                                                    |
| Place text here                                                                                                    |                                                                                                    |
|                                                                                                    |                                                                                                    |
|                                                                                                    |                                                                                                    |
|                                                                                                    |                                                                                                    |
| p + strong + span                                                                                                    | Image: Image: Image |
|                                                                                                    | Cancel Submit                                                                                                    |

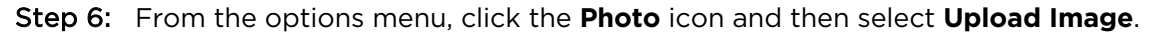

| Edit | Vie    | ew | Inse   | ert  | For          | mat  | Тс   | ols   | Tabl | е      |   |        |    |        |       |        |            |        |        |            |   |    |       |        |   |   |    |
|------|--------|----|--------|------|--------------|------|------|-------|------|--------|---|--------|----|--------|-------|--------|------------|--------|--------|------------|---|----|-------|--------|---|---|----|
| 12pt | $\sim$ | Pa | aragra | aph  | $\checkmark$ |      | В    | Ι     | U    |        | A | $\sim$ | Ø  | $\sim$ | $T^2$ | 2 ~    |            | co .   | /      | <u>~</u>   | / | ₽~ | -îlit | $\sim$ |   | L | ٠  |
|      |        |    |        |      |              |      |      |       |      |        |   |        |    |        |       |        |            |        |        |            |   |    |       |        |   |   |    |
|      |        |    |        |      |              |      |      |       |      |        |   |        |    |        |       |        |            |        |        |            |   |    |       |        |   |   |    |
| Edit | Vi     | ew | Inser  | t F  | orma         | at T | ools | Table | е    |        |   |        |    |        |       |        |            |        |        |            |   |    |       |        |   |   |    |
| 12p  | t v    | Pa | ragrap | oh ∼ | e            | В    | I    | U     | A    | $\sim$ | Ø | $\sim$ | ⊤² | ~      | P     | $\sim$ | <u>ک</u> ~ | Þ      | $\sim$ | <b>F</b> ~ |   | l. | ٠     | 쁥      | Å | ~ | ≣~ |
|      |        |    |        |      |              |      |      |       |      | _      |   | -      |    | _      | -     |        | Upl        | oad Ir | nage   |            |   |    |       |        |   |   |    |
|      |        |    |        |      |              |      |      |       |      |        |   |        |    |        |       |        | Use        | r Ima  | ges    |            |   |    |       |        |   |   |    |
|      |        |    |        |      |              |      |      |       |      |        |   |        |    |        |       |        |            |        |        |            |   |    |       |        |   |   |    |
|      |        |    |        |      |              |      |      |       |      |        |   |        |    |        |       |        |            |        |        |            |   |    |       |        |   |   |    |
|      |        |    |        |      |              |      |      |       |      |        |   |        |    |        |       |        |            |        |        |            |   |    |       |        |   |   |    |
|      |        |    |        |      |              |      |      |       |      |        |   |        |    |        |       |        |            |        |        |            |   |    |       |        |   |   |    |
|      |        |    |        |      |              |      |      |       |      |        |   |        |    |        |       |        |            |        |        |            |   |    |       |        |   |   |    |
|      |        |    |        |      |              |      |      |       |      |        |   |        |    |        |       |        |            |        |        |            |   |    |       |        |   |   |    |

#### How to Upload a Photo

- *Step 7:* There are three ways to upload a photo. *Note: You will need to save the image to your computer before following the upload methods below.* 
  - The recommended and first method to add a photo is to upload the image through the **Computer** tab.

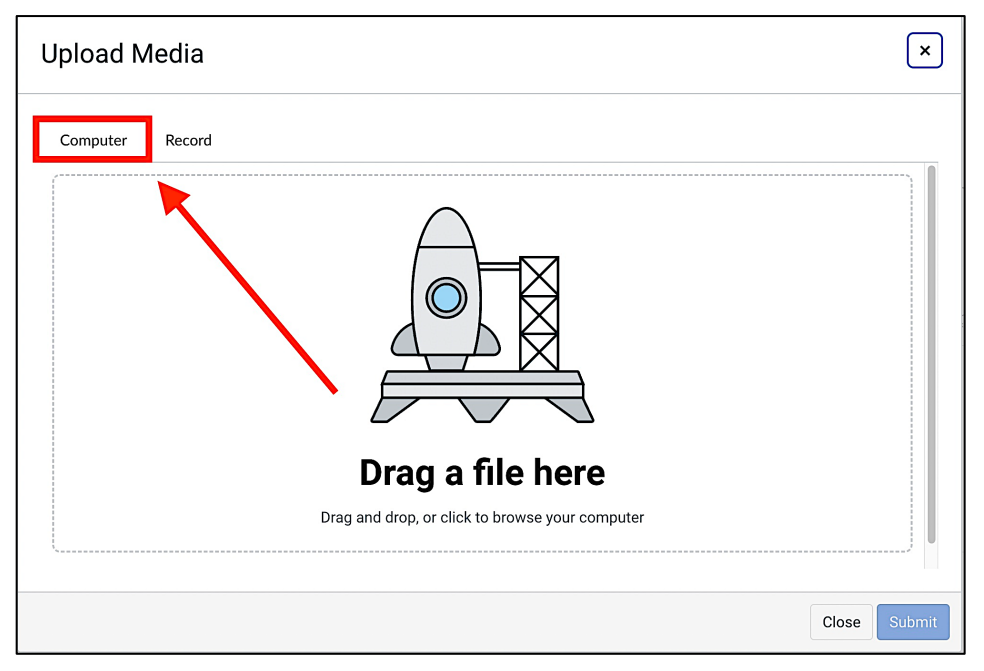

• The Second method is to drag and drop the image into the **Upload Image** field.

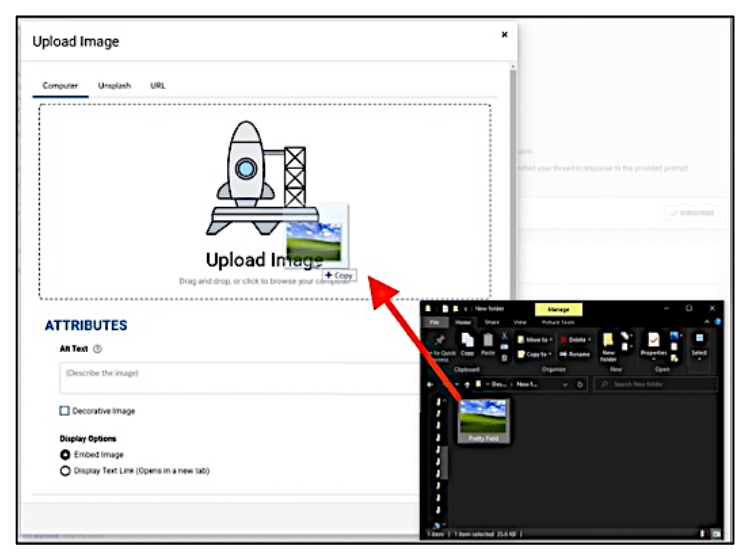

• The third method is to double-click the **Upload Image** field and select the image from your computer.

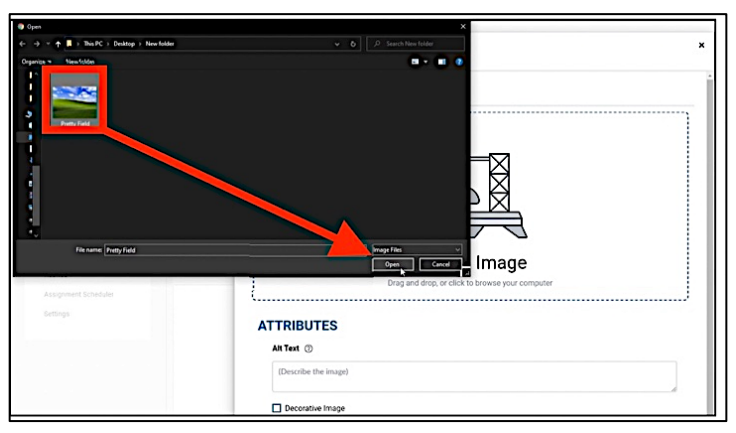

### How to Submit a Photo

Step 8: Add a brief description in the Alt Text field to help screen readers understand the image content.

| pload Image             |                        |  |
|-------------------------|------------------------|--|
|                         |                        |  |
|                         |                        |  |
| ✓ Attributes Alt Text ⑦ |                        |  |
| A sunny beach           |                        |  |
| Decorative Imag         | je                     |  |
| <b>Display Options</b>  |                        |  |
| O Embed Image           |                        |  |
| Display Text Lin        | k (Opens in a new tab) |  |
|                         |                        |  |
|                         |                        |  |

**Step 9:** To leave the Alt Text field blank, check the **Decorative Image** checkbox.

| Upload Image                                          |                        |            |
|-------------------------------------------------------|------------------------|------------|
| ✓ Attributes<br>Alt Text ₱                            |                        |            |
| A surre tach                                          | e                      |            |
| Display Options<br>C Embed Image<br>Display Text Link | k (Opens in a new tab) |            |
|                                                       |                        | Close Subm |

Step 10: Ensure that the Embed Image option is selected in the Display Options settings. Then click Submit.

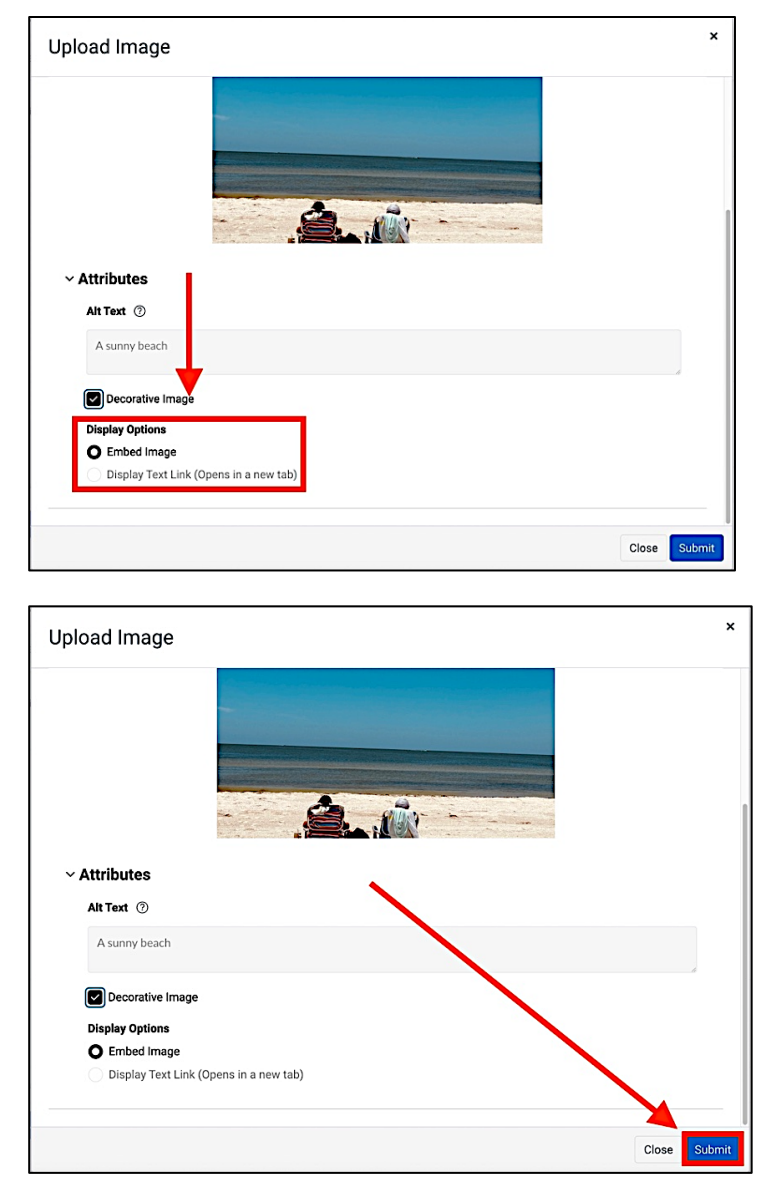

**Step 11:** Add any additional assignment information to your Discussion post. Once complete, click the **Submit** button.

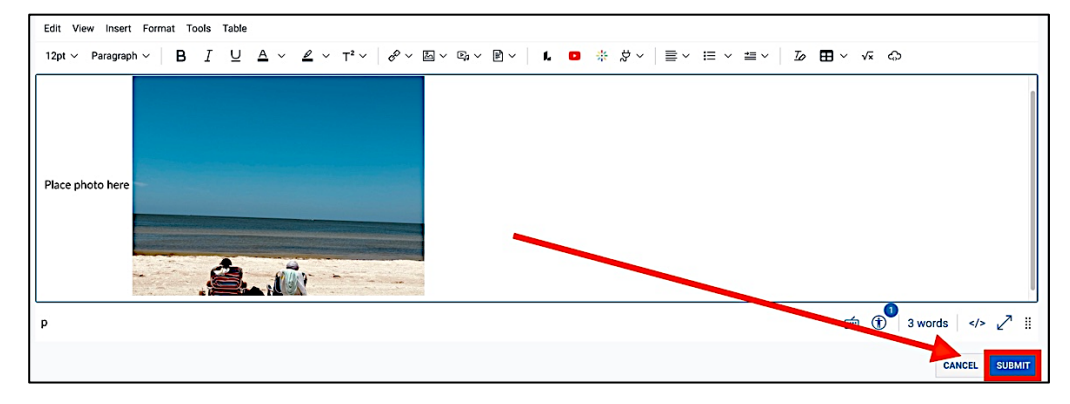

## **Need Assistance?**

To learn more about Canvas, please visit www.Liberty.edu/Canvas.